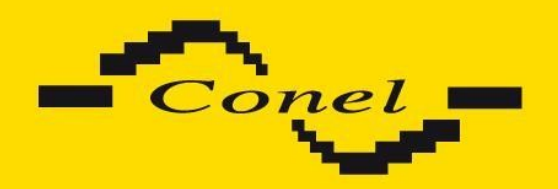

# Expansion port WIFI

# **USER'S GUIDE**

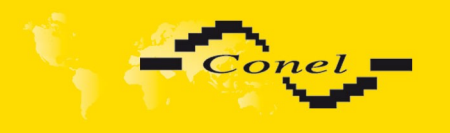

<u>/!</u>\

1

### Symbols used

Danger – important notice, which may have an influence on the user's safety or the function of the device.

Attention – notice on possible problems, which can arise in specific cases.

Information, notice – information, which contains useful advice or special interest.

### **GPL** licence

Source codes under GPL licence are available free of charge by sending an email to <u>info@conel.cz</u>.

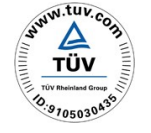

Declared quality system ISO 9001

Conel s.r.o., Sokolska 71, 562 04 Usti nad Orlici, Czech Republic Issue in CZ, 6/4/2012

CE

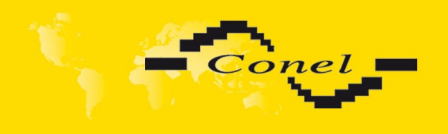

# CONTENTS

# Contents

| 1. Safety instructions           | 1  |
|----------------------------------|----|
| 2. Product disposal instructions | 2  |
| 3. Expansion port description    | 3  |
| 4. Module configuration.         | 4  |
| 4.1. WiFi status                 | 4  |
| 4.1.1. WiFi AP                   | 4  |
| 4.1.2. DHCP                      | 5  |
| 4.1.3. Scan                      | 6  |
| 4.1.4. Start Log                 | 7  |
| 4.1.5. System Log                | 7  |
| 4.2. WiFi configuration          | 8  |
| 4.2.1. WiFi AP configuration     | 8  |
| 4.2.2. WLAN configuration        | 11 |
| 5. State indication of port      |    |
| 6. Delivery Identification       | 12 |
| 7. Technical specification       | 12 |
| 8. Recommended literature        |    |
| 9. Customers support             | 14 |

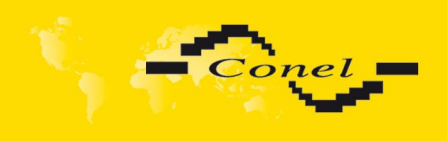

# IMAGE & TABLE LIST

# Image list

| Fig                          | . 1: WiFi modul                                                                                                    | 3                   |
|------------------------------|----------------------------------------------------------------------------------------------------|---------------------|
| Fig                          | . 2: WiFi AP Status                                                                                                    | 4                   |
| Fig                          | . 3: WiFi DHCP status                                                                                                    | 5                   |
| Fig                          | . 4: WiFi Scan                                                                                                    | 6                   |
| Fig.                         | . 5: WiFi AP Start Log                                                                                                    | 7                   |
| Fig                          | . 6: System Log                                                                                                    | 7                   |
| Fig                          | . 7: WiFi AP configuration                                                                                                    | 10                  |
| Fig                          | . 8: WLAN configuration                                                                                                    | 11                  |
| Fig                          | . 9: Label of expansion port                                                                                                    | 12                  |
| Fig.<br>Fig.<br>Fig.<br>Fig. | <ul> <li>6: System Log</li> <li>7: WiFi AP configuration</li> <li>8: WLAN configuration</li> <li>9: Label of expansion port</li> </ul> | 7<br>10<br>11<br>12 |

# Table list

| Table 1: State information about WiFi AP             | 4  |
|------------------------------------------------------|----|
| Table 2: State information about WiFi client         | 4  |
| Table 3: Information about lease address             | 5  |
| Table 4: Information about neighboring WiFi networks | 6  |
| Table 5: Description of WiFi AP parameter            | 9  |
| Table 6: Description of WLAN parameter               | 11 |
| Table 7: State indication                            | 12 |
| Table 8: Delivery identification                     | 12 |
| Table 9: Technical specification                     | 12 |
|                                                      |    |

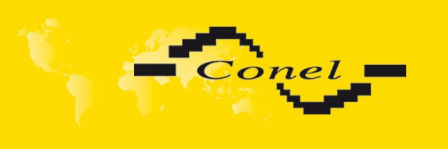

### 1. Safety instructions

#### Please observe the following safety instructions:

- The expansion port must be used in compliance with all applicable international and national laws and in compliance with any special restrictions regulating the utilization of the communication module in prescribed applications and environments.
- Use only the original Conel company accessories. Thus you will prevent possible health risks and damage to the devices and ensure compliance with all relevant provisions. Unauthorised adjustments or use of unapproved accessories may result in damage to the expansion port and breach of applicable laws. Use of unapproved adjustments or accessories may lead to cancellation of guarantee, which has no effects on your legal rights.
- Do not expose the expansion port to extreme conditions. Protect it from dust, moisture and heat.

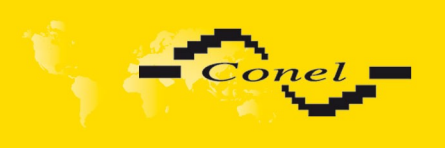

### 2. Product disposal instructions

The WEEE (Waste Electrical and Electronic Equipment: 2002/96/EC) directive has been introduced to ensure that electrical/electronic products are recycled using the best available recovery techniques to minimize the impact on the environment. This product contains high quality materials and components which can be recycled. At the end of it's life this product MUST NOT be mixed with other commercial waste for disposal. Check with the terms and conditions of your supplier for disposal information.

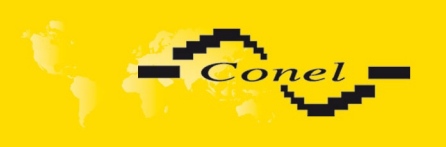

### 3. Expansion port description

The expansion port WiFi is created as an addition of router desk, that allows using of wireless interface in Conel v2 routers. This expansion port is provided as an internal part of the router.

WiFi module supports AP (Access Point) function. This module allows you to scan the neighboring networks. Due to WiFi module it is possible to perform automatic configuration of connected devices (DHCP server).

Expansion port WiFi supports these standards:

- 802.11b: 1, 2, 5.5, 11Mbps
- 802.11g: 6, 9, 12, 24, 36, 48, 54Mbps
- 802.11n:
  - o (20MHz) MCS0-7, up to 72Mbps
  - o (40MHz) MCS0-7, up to 150Mbps

Expansion port WiFi supports the following types of security:

- 64/128 WEP
- TKIP
- AES

Expansion port WiFi supports the following types of authentication:

- Shared
- WPA-PSK
- WPA2-PSK

| Status                          | WiFi AP Status                                                                                                    |
|---------------------------------|----------------------------------------------------------------------------------------------------|
| WIFI AP                         | WiFi AP Status                                                                                                    |
| Scan<br>Start Log<br>System Log | hostapd state dump - Thu Apr 12 13:09:53 2012<br>num_sta=1 num_sta_non_erp=0 num_sta_no_short_slot_time=0<br>num_sta_no_short_preamble=1                                                            |
| Configuration                   | <pre>STA=00:b0:8c:01:0d:81 ATD=1 flags=0xa23 [AUTH][ASSOC][AUTHORIZED][WMM] capability=0x411 listen_interval=3 supported_rates=82 84 8b 96 0c 12 18 24 30 48 60 6c timeout_next=NULLFUNC POLL</pre> |
| WIFI AP<br>WLAN                 |                                                                                                    |
| Customization                   |                                                                                                    |
| Return                          |                                                                                                    |

Fig. 1: WiFi modul

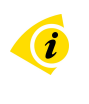

i

Expansion port WiFi can be fitted only into PORT2.

User module WiFi is not included in the standard router firmware. If expansion port WiFi is fitted to the router, user module WiFi is uploaded to the router during router production.

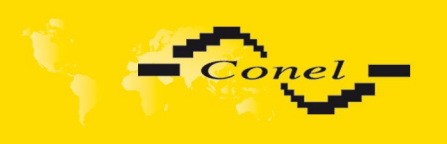

### 4. Module configuration

### 4.1. WiFi status

### 4.1.1. WiFi AP

After selecting the **WiFi AP** item in **Status** section, information about WiFi access point in the router and associated stations is displayed.

| Item                                      | Description                                                                         |
|-------------------------------------------|-------------------------------------------------------------------------------------|
| hostapd state dump                        | Time stamp of actual WiFi status.                                                   |
| num_sta                                   | Number of associated stations.                                                      |
| num_sta_non_erp                           | Number of associated Non-ERP stations (i.e., stations using 802.11b in 802.11g BSS) |
| num_sta_no_short_slot_time                | Number of associated stations, that do not support Short Slot Time                  |
| num_sta_no_short_preamble                 | Number of associated stations, that do not support Short Preamble.                  |
| Table 4. Otata information about M/IC: AD |                                                                                     |

Table 1: State information about WiFi AP

Furthermore, there is displayed information for each connected client (see picture below). Lots of items are internal information of user module. Usable items are only the following:

| Item | Description                                         |
|------|-----------------------------------------------------|
| STA  | MAC address of associated station.                  |
| AID  | STA's unique AID (1 2007) or 0 if not yet assigned. |
| Tak  | le 2: State information chart M/iFi client          |

Table 2: State information about WiFi client

| WiFi AP Status                                                                                                    |
|----------------------------------------------------------------------------------------------------|
| WiFi AP Status                                                                                                    |
| <pre>hostapd state dump - Thu Apr 12 11:23:58 2012 num_sta=1 num_sta_non_erp=0 num_sta_no_short_slot_time=0 num_sta_no_short_preamble=1 STA=00:b0:8c:01:0d:81 AID=1 flags=0xa23 [AUTH][ASS0C][AUTHORIZED][WMM] capability=0x401 listen_interval=3 supported_rates=82 84 8b 96 0c 12 18 24 30 48 60 6c timeout next=NULLFUNC POLL</pre> |
|                                                                                                    |

Fig. 2: WiFi AP Status

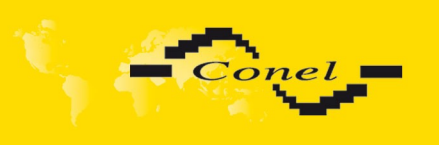

### 4.1.2. DHCP

Information about DHCP server activity can be accessed by selecting the **DHCP status** item. The DHCP server provides automatic configuration of devices connected to the network managed by router. DHCP server assigns IP address, netmask, default gateway (IP address of router) and DNS server (IP address of router) to each device.

The following table lists description of lines that are displayed in the *DHCP status* window for each configuration.

| ltem              | Description                             |
|-------------------|-----------------------------------------|
| lease             | Assigned IP address                     |
| starts            | Time of assignation of IP address       |
| ends              | Time of termination IP address validity |
| hardware ethernet | Hardware MAC (unique) address           |
| uid               | Unique ID                               |
| client-hostname   | Computer name                           |
|                   |                                         |

 Table 3: Information about lease address

### DHCP Status

Active DHCP Leases

```
lease 192.168.3.2 {
    starts 4 2012/04/12 11:26:21;
    ends 4 2012/04/12 11:36:21;
    hardware ethernet 00:b0:8c:01:0d:81;
    uid 01:00:b0:8c:01:0d:81;
    client-hostname "felgr2";
}
```

Fig. 3: WiFi DHCP status

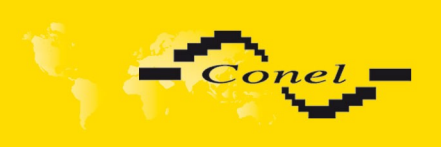

### 4.1.3. Scan

If you want to scan neighboring WiFi networks, press **Scan** item. Scanning can be performed, if the access point (WiFi AP) is off.

| Item             | Description                                                                                                    |
|------------------|----------------------------------------------------------------------------------------------------|
| BSS              | MAC address of access point (AP).                                                                                                    |
| TSF              | A Timing Synchronization Function (TSF) keeps the timers for<br>all stations in the same Basic Service Set (BSS) synchronized.<br>All stations shall maintain a local TSF timer. |
| freq             | Frequency band of access point (AP).                                                                                                    |
| beacon interval  | Period of time synchronization [kus] (1,024ms).                                                                                                    |
| capability       | List of access point (AP) characteristic.                                                                                                    |
| signal           | Signal level of access point (AP).                                                                                                    |
| last seen        | Last response time of access point (AP).                                                                                                    |
| SSID             | Identifier for access point (AP).                                                                                                    |
| Supported rates  | Supported rates of access point (AP).                                                                                                    |
| DS Parameter set | The channel on which broadcast access point (AP).                                                                                                    |
|                  |                                                                                                    |

Table 4: Information about neighboring WiFi networks

#### WiFi Scan List of BSSs BSS 00:3a:98:eb:5a:30 (on wlan0) TSF: 25078863769996 usec (290d, 06:21:03) freq: 2467 beacon interval: 100 capability: ESS Privacy ShortPreamble ShortSlotTime (0x0431) signal: -61.00 dBm last seen: 230 ms ago Information elements from Probe Response frame: SSID: conel Supported rates: 1.0\* 2.0\* 5.5\* 6.0 9.0 11.0\* 12.0 18.0 DS Parameter set: channel 12 ERP: RSN: \* Version: 1 \* Group cipher: TKIP \* Pairwise ciphers: CCMP TKIP \* Authentication suites: PSK \* Capabilities: 4-PTKSA-RC 4-GTKSA-RC (0x0028) Extended supported rates: 24.0 36.0 48.0 54.0 \* Parameter version 1 MMM: \* u-APSD \* BE: CW 15-1023, AIFSN 3 \* BK: CW 15-1023, AIFSN 7 \* VI: CW 7-15, AIFSN 2, TXOP 6016 usec \* VO: CW 3-7, AIFSN 2, TXOP 3264 usec Fig. 4: WiFi Scan

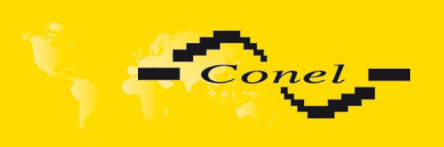

### 4.1.4. Start Log

If there is some problem during starting WiFi connections, you can cause **Start Log** in the **Status** section. There can be displayed error reports that correspond to one or more components of WiFi AP. Basic component WiFi AP (hostapd) is exception. This component writes every report to the **System Log**.

|                                                      | WiFi AP Start Log |
|------------------------------------------------------|-------------------|
|                                                      | WiFi AP Start Log |
| Start WiFi:<br>ln: /var/wifi/dhcpd-wifi: File exists |                   |

### Fig. 5: WiFi AP Start Log

### 4.1.5. System Log

In case of any problems with WiFi connection it is possible to view the system log by pressing the **System Log** menu item. In the window are displayed detailed reports from individual applications running in the router. WiFi AP activity is indicated in rows starting "hostapd" or "dhcpd-wifi". Press *Save* button to save the system log to the computer.

| System Log                                                                                                    |  |
|----------------------------------------------------------------------------------------------------|--|
| System Messages                                                                                                    |  |
| 2012-04-12 11:40:11 System log daemon started.<br>2012-04-12 11:40:15 pppsd[418]: pppsd started<br>2012-04-12 11:40:15 pppsd[418]: turning on module<br>2012-04-12 11:40:15 pppsd[418]: selected SIM: primary<br>2012-04-12 11:40:15 dnsmasq[447]: started, version 2.59 cachesize 150<br>2012-04-12 11:40:15 dnsmasq[447]: cleared cache<br>2012-04-12 11:40:16 sshd[483]: Server listening on 0.0.0.0 port 22.<br>2012-04-12 11:40:16 sshd[483]: Server listening on 0.0.0.0 port 22.<br>2012-04-12 11:40:20 hostapd: Configuration file: /var/wifi/hostapd.conf<br>2012-04-12 11:40:21 hostapd: Using interface wlan0 with hwaddr 00:22:88:02:03:6e and ssid 'Vyroba - XC WIFI'<br>2012-04-12 11:40:22 hostapd: wlan0: STA 00:b0:8c:01:0d:81 IEEE 802.11: authenticated<br>2012-04-12 11:40:22 hostapd: wlan0: STA 00:b0:8c:01:0d:81 IEEE 802.11: associated (aid 1)<br>2012-04-12 11:40:22 hostapd: wlan0: STA 00:b0:8c:01:0d:81<br>2012-04-12 11:40:22 hostapd: wlan0: STA 00:b0:8c:01:0d:81<br>2012-04-12 11:40:22 hostapd: JP-STA-CONNECTED 00:b0:8c:01:0d:81<br>2012-04-12 11:40:27 dhcpd-wifi[751]: DHCPREQUEST for 192.168.3.2 from 00:b0:8c:01:0d:81 via wlan0<br>2012-04-12 11:40:27 dhcpd-wifi[751]: DHCPREQUEST for 192.168.3.2 from 00:b0:8c:01:0d:81 via wlan0<br>2012-04-12 11:40:27 dhcpd-wifi[751]: DHCPREQUEST for 192.168.3.2 from 00:b0:8c:01:0d:81 via wlan0<br>2012-04-12 11:40:27 dhcpd-wifi[751]: DHCPREQUEST for 192.168.3.2 from 00:b0:8c:01:0d:81 via wlan0<br>2012-04-12 11:40:27 dhcpd-wifi[751]: DHCPREQUEST for 192.168.3.2 from 00:b0:8c:01:0d:81 via wlan0<br>2012-04-12 11:40:27 dhcpd-wifi[751]: DHCPREQUEST for 192.168.3.2 from 00:b0:8c:01:0d:81 via wlan0<br>2012-04-12 11:40:27 dhcpd-wifi[751]: DHCPREQUEST for 192.168.3.2 from 00:b0:8c:01:0d:81 via wlan0<br>2012-04-12 11:40:28 pppsd[418]: SIM card not present or communication error |  |
| Save                                                                                                    |  |

Fig. 6: System Log

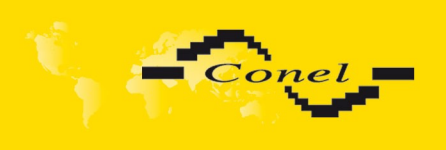

### 4.2. WiFi configuration

### 4.2.1. WiFi AP configuration

Page with configuration of WiFi access point is displayed by selecting **WiFi AP** item in **Configuration** section.

| Item           | Description                                                                                                    |
|----------------|----------------------------------------------------------------------------------------------------|
| Enable WiFi AP | If this item is checked, WiFi AP is enabled.                                                                                                    |
| SSID           | Identifier of WiFi network.                                                                                                    |
| Broadcast SSID | <ul> <li>Method of broadcasting the unique identifier of SSID network in beacon frame and type of response to a request for sending the beacon frame.</li> <li>Enabled – SSID is broadcasted in beacon frame.</li> <li>Zero length – Beacon frame does not include SSID. Requests for sending beacon frame are ignored.</li> <li>Clear – Every SSID character in beacon frame is replaced by 0. Original length is kept. Requests for sending beacon frame are ignored.</li> </ul> |
| Country code   | Code of the country, where the router is used with WiFi. This code must<br>be entered in format <b>ISO 3166-1 alpha-2</b> . If country code isn't specified<br>and the router has implemented no system to determine this code, it is<br>used "US" as default country code .                                                                                                    |
|                | If no country code is specified or is entered the wrong country code,<br>then it may come a pass a breach of regulatory rules for the using of<br>frequency bands in the particular country.                                                                                                    |
| HW model       | <ul> <li>HW mode of WiFi standard that will be supported by WiFi access point.</li> <li>IEE 802.11b</li> <li>IEE 802.11b+g</li> <li>IEE 802.11b+g+n</li> </ul>                                                                                                    |
| Channel        | The channel, where the WiFi AP is transmitting.                                                                                                    |
| BW 40 MHz      | The choice for HW mode 802.11n that allows using of two standard 20MHz channels simultaneously.                                                                                                    |
| WMM            | Basic QoS for WiFi networks is enabled by checking this item. This version doesn't guarantee network throughput. It is suitable for simple applications that require QoS.                                                                                                    |
| Authentication | <ul> <li>Access control and authorization of users in the WiFi network.</li> <li>Open - Authentication is not required. Free access point.</li> <li>Shared – Base authentication using WEP key.</li> <li>WPA-PSK - Authentication using better authentication methods PSK-PSK.</li> <li>WPA2-PSK - WPA-PSK using new encryption AES.</li> </ul>                                                                                                    |
| Encryption     | <ul> <li>Type of data encryption in the WiFi network</li> <li>None – No data encryption.</li> <li>WEP – Encryption using static WEP keys. This encryption can be used for Shared authentication.</li> <li>TKIP – Dynamic encryption keys management, that can be used for WPA-PSK and WPA2-PSK authentication.</li> </ul>                                                                                                    |

## EXPANSION PORT DESCRIPTION

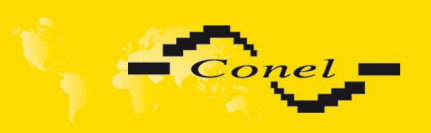

|                  | <ul> <li>AES - Improved encryption used for WPA2-PSK authentication.</li> </ul>                                                                                                    |  |  |  |  |
|------------------|----------------------------------------------------------------------------------------------------|--|--|--|--|
| WEP Key Type     | Type of WEP key for WEP encryption.                                                                                                    |  |  |  |  |
|                  | ASCII – WEP key in ASCII format                                                                                                    |  |  |  |  |
|                  | HEX – WEP key in hexadecimal format                                                                                                    |  |  |  |  |
| WEP Default Key  | This item specifies default WEP key.                                                                                                    |  |  |  |  |
| WEP Key X        | Items for different 4 WEP keys.                                                                                                    |  |  |  |  |
|                  | <ul> <li>WEP key in ASCII format must be entered in quotes. This key can be specified in the following lengths.</li> <li>5 ASCII characters (40b WEP key)</li> <li>13 ASCII characters (104b WEP key)</li> <li>16 ASCII characters (128b WEP key)</li> </ul>                     |  |  |  |  |
|                  | <ul> <li>WEP key in hexadecimal format must entered only<br/>in hexadecimal digits. This key can be specified in the following<br/>lengths.</li> <li>10 hexadecimal digits (40h W/EP key)</li> </ul>                                                                             |  |  |  |  |
|                  | <ul> <li>To hexadecimal digits (400 WEP key)</li> <li>26 hexadecimal digits (104h WEP key)</li> </ul>                                                                                                    |  |  |  |  |
|                  | $\sim$ 32 hexadecimal digits (104b WEP key)                                                                                                    |  |  |  |  |
|                  | Turne of key for W/DA DSK outbontingtion                                                                                                    |  |  |  |  |
| WPAPSK Type      | 256 bit socrat                                                                                                    |  |  |  |  |
|                  |                                                                                                    |  |  |  |  |
|                  | PSK File                                                                                                    |  |  |  |  |
| WPA PSK          | Key for WPA-PSK authentication. This key must be entered according                                                                                                    |  |  |  |  |
|                  | to the selected WPA PSK type as follows.                                                                                                    |  |  |  |  |
|                  | <ul> <li>256-bit secret - 64 hexadecimal digits</li> </ul>                                                                                                    |  |  |  |  |
|                  | <ul> <li>ASCII passphrase – 8 to 63 characters; Then these characters<br/>are converted to PSK.</li> </ul>                                                                                                    |  |  |  |  |
|                  | <ul> <li>PSK File – absolute path to the file containing the list of pairs<br/>(PSK key, MAC address)</li> </ul>                                                                                                    |  |  |  |  |
| Access List      | Mode of Access/Deny list.                                                                                                    |  |  |  |  |
|                  | <ul> <li>Disabled – Accept/Denny list is not used.</li> </ul>                                                                                                    |  |  |  |  |
|                  | <ul> <li>Accept – Clients in Accept/Denny list access to the network.</li> </ul>                                                                                                    |  |  |  |  |
|                  | <ul> <li>Deny – Clients in Access/Denny list don't access to the network.</li> </ul>                                                                                                    |  |  |  |  |
| Accept/Deny List | Accept or Denny list of client MAC addresses that set network access.<br>Each MAC address is separated by new line.                                                                                                    |  |  |  |  |
| Syslog Level     | <ul> <li>Communicativeness level, when system writes to the system log.</li> <li>Verbose debugging – The highest level of communicativeness.</li> <li>Debugging</li> <li>Informational – Default level of communicativeness that is used for writing standard events.</li> </ul> |  |  |  |  |
|                  | Notification                                                                                                    |  |  |  |  |
|                  |                                                                                                    |  |  |  |  |
|                  | • Warning The lowest level of communicativeness                                                                                                    |  |  |  |  |
|                  | Warning – The lowest level of communicativeness.  Table 5: Description of MUT: AD reconnector                                                                                                    |  |  |  |  |

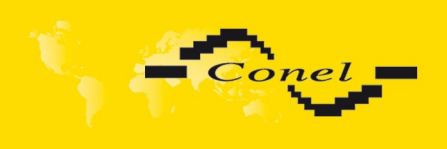

# EXPANSION PORT DESCRIPTION

| 🔲 Enable WiFi Al | D              |   |
|------------------|----------------|---|
| SSID             |                |   |
| Broadcast SSID   | Enabled        | ۷ |
| Country Code *   |                |   |
| HW Mode          | IEEE 802.11b   | * |
| Channel          | 1              |   |
| BW 40 MHz        |                |   |
| WMM              | ✓              | ~ |
| Encryption       | None           |   |
| WEP Key Type     | ASCI           |   |
| WEP Default Kev  | 1              | ~ |
| WEP Kev 1        |                |   |
| WEP Key 2        |                |   |
| WEP Key 3        |                |   |
| WEP Key 4        |                |   |
| WPA PSK Type     | 256-bit secret | ~ |
|                  |                |   |
| WPA PSK          |                |   |
| • 1 ·            | Dia abda d     |   |
| ACCESS LIST      | Disabled       | ~ |
| Accept/Deny List |                |   |
|                  |                |   |
| Syslog Level     | Informational  | * |
|                  |                |   |
|                  |                |   |
| Extra options *  |                |   |
|                  |                |   |
|                  |                |   |
| Apply            |                |   |

### Fig. 7: WiFi AP configuration

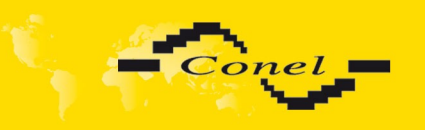

### 4.2.2. WLAN configuration

Page with configuration WiFi LAN and DHCP server is displayed by selecting  $\ensuremath{\textbf{WLAN}}$  in configuration section.

| ltem                       | Description                                                                                                    |  |  |  |
|----------------------------|----------------------------------------------------------------------------------------------------|--|--|--|
| Enable WLAN interface      | If this item is checked, WiFi LAN is enabled.                                                                                                    |  |  |  |
| IP Address                 | Fixed set IP address of WiFi network interface.                                                                                                    |  |  |  |
| Subnet mask                | IP address of Subnet Mask.                                                                                                    |  |  |  |
| Bridged                    | <ul> <li>No - Bridged mode is not allowed. WLAN network is not connected with LAN router.</li> <li>Yes - Bridged mode is allowed. WLAN network is connected with one or more LAN network in router. In this case, the setting of most items in this table is ignored. Instead, it takes setting of selected network interface (LAN).</li> </ul> |  |  |  |
| Enable dynamic DHCP leases | If this option is checked, dynamic DHCP server is enabled.                                                                                                    |  |  |  |
| IP Pool Start              | Start IP addresses space.                                                                                                    |  |  |  |
| IP Pool End                | End IP addresses space                                                                                                    |  |  |  |
| Lease Time                 | Time in seconds, which the client can use IP address.                                                                                                    |  |  |  |

Table 6: Description of WLAN parameter

| WLAN Configuration         |  |  |  |
|----------------------------|--|--|--|
| Enable WLAN interface      |  |  |  |
| IP Address                 |  |  |  |
| Subnet mask                |  |  |  |
| Bridged No                 |  |  |  |
| Enable dynamic DHCP leases |  |  |  |
| IP Pool Start              |  |  |  |
| IP Pool End                |  |  |  |
| Lease Time sec             |  |  |  |
| Apply                      |  |  |  |

Fig. 8: WLAN configuration

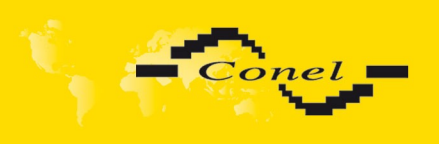

# 5. State indication of port

| LED port indicator |                           |
|--------------------|---------------------------|
| Green LED          | WiFi port is power on.    |
| Yellow LED         | Permanent off.            |
|                    | Table 7: State indication |

# 6. Delivery Identification

| Trade name                       | Type name | Power supply    |  |  |  |
|----------------------------------|-----------|-----------------|--|--|--|
| XC-WIFI                          | XC-WIFI   | Internal supply |  |  |  |
| Table 8: Delivery identification |           |                 |  |  |  |
|                                  | 10.14     |                 |  |  |  |

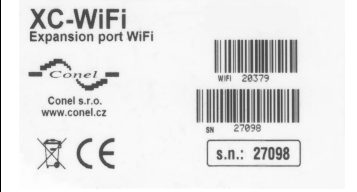

Fig. 9: Label of expansion port

### 7. Technical specification

| Name of product     | Expansion port WIFI |                  |         |  |  |  |
|---------------------|---------------------|------------------|---------|--|--|--|
| Power supply        | Internal            | +3,3V            |         |  |  |  |
| Environment         | Operating tempe     | -15 +65 C        |         |  |  |  |
|                     | Storage tempera     | -20 +85 C        |         |  |  |  |
| Standards           | Emission            | EN 55022/B       |         |  |  |  |
|                     | Immunity            | ETS 300 342      |         |  |  |  |
|                     | Safety              | EN 60950         |         |  |  |  |
|                     | Isolation           | EN 60747         |         |  |  |  |
| WIFI specifications | RX                  | 11b, 11Mbps      | -85 dBm |  |  |  |
| (802.11 b/g/n)      | Sensitivity         | 11g, 54Mbps      | -70 dBm |  |  |  |
|                     |                     | (HT20) 11n, MSC7 | -66 dBm |  |  |  |
|                     |                     | (HT20) 11n, MSC7 | -62 dBm |  |  |  |
|                     | TX Output           | 11b, 11Mbps      | 19 dBm  |  |  |  |
|                     | power               | 11g, 54Mbps      | 16 dBm  |  |  |  |
|                     |                     | 802.11n (HT20)   | 15 dBm  |  |  |  |
|                     |                     | 802.11n (HT20)   | 15 dBm  |  |  |  |
|                     | Internal Antenna    | 50 Ω             |         |  |  |  |
|                     | Frequency band      | 2,4GHz           |         |  |  |  |

Table 9: Technical specification

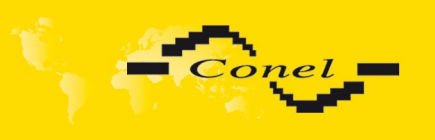

# 8. Recommended literature

- [1] Conel: Application guide Expansion port mounting,
- [2] Conel: Configuration manual.

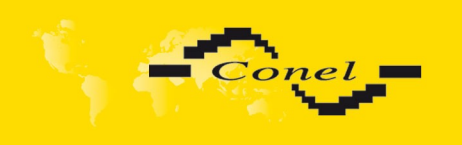

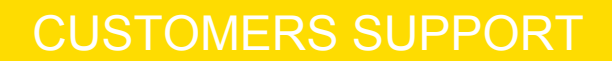

### 9. Customers support

Up to date information about the product is on website:

http://www.conel.cz/

#### Upkeep-advices:

During cleaning of the router do not use aggressive chemicals, solvents and abrasive cleaners!

Conel Company hereby declares that the router narrated in this user's guide fits all basic demands of directive 1999/5/EC (R&TTE).

Router fits values of coefficient SAR defined by association ICNIRP and values of "About protection of health before non-ionized radiation".

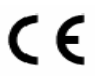

Declaration about consistency was issued and is possible get it in accompanying CD or at producer.